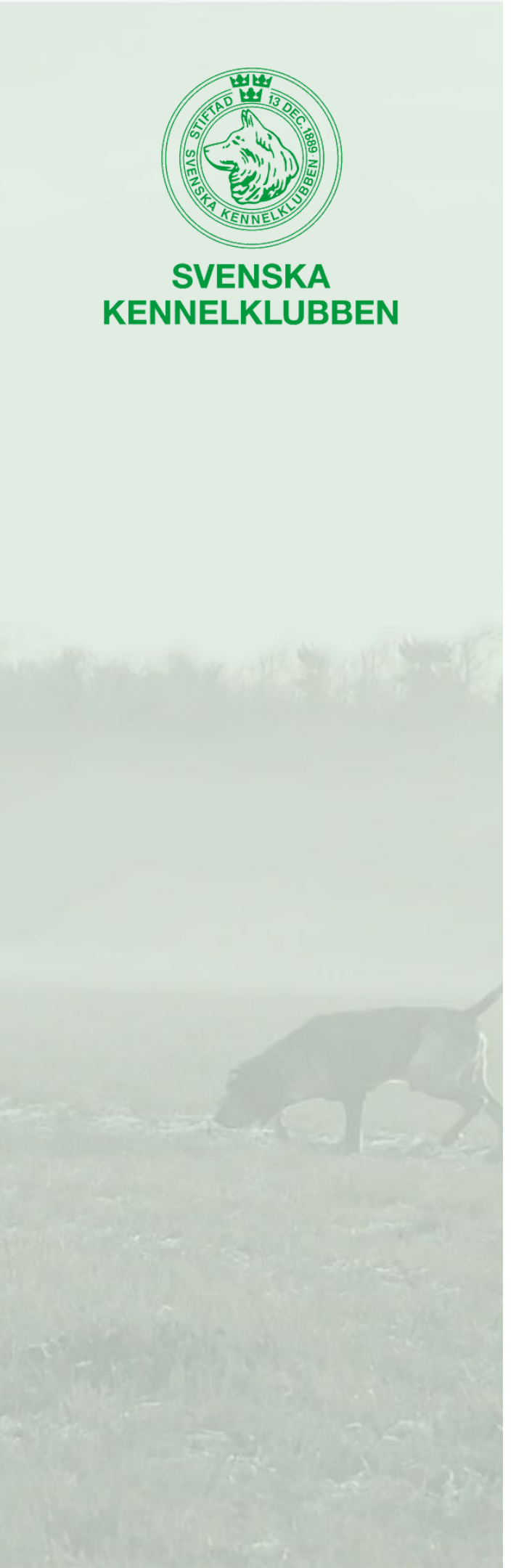

Grattis till förtroendeuppdraget att vara domare för viltspårprov.

Här följer en "steg-för-steg instruktion" som visar allt från special- eller rasklubbens tilldelning av prov till dig som domare, hur du hanterar appen för att registrera protokollet från viltspårprovet till vad som händer därefter.

Den klubb som auktoriserat dig är också ansvarig för ditt domaruppdrag, men du som domare har ett egenansvar att hålla dig uppdaterad gällande både viltspårregler och domaretiska regler.

Har du några frågor - kontakta i första hand den som är ansvarig för viltspår i klubben du dömer för.

Lycka till, och tack för att ditt engagemang för våra hundar!

| SKK ST<br>SVENSKA KR   |           |
|------------------------|-----------|
| E-post                 |           |
| Lösenord               | \$        |
| Log in to<br>SKK Start | •         |
| LOGIN                  | -J        |
| REHOR LONALA I         | JATABASEN |
|                        |           |
|                        |           |
|                        |           |

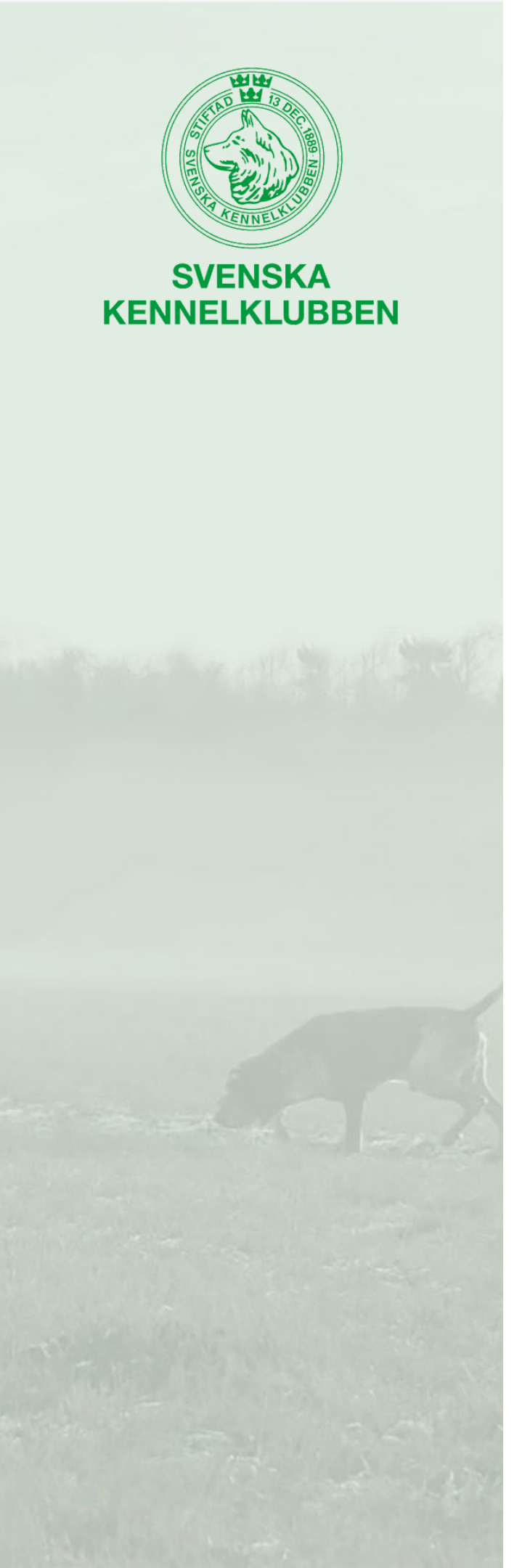

Börja med att ladda ner appen på din telefon. Sök efter SKK Start så hittar du den. Smoothcomp är företaget som utvecklat appen åt oss.

Om du har stök med mobilen eller surfplattan kan du i lugn och ro göra detta på datorn (<u>https://app.skkstart.se</u>), men tanken är att du ska föra protokollet digitalt i skogen.

Appen är framtagen så att du inte ska behöva vara ansluten till Internet annat än när du loggar in och hämtar upp det prov du ska döma samt lämnar in det.

Logga in med din e-post som är kopplad till ditt domaruppdrag och lösenord.

Tips! I god tid\* - innan ditt första prov - se till att du har rätt inloggning och kommer in i appen.

\*i god tid = ett par arbetsdagar så att alla som är involverade hinner med att hjälpa dig!

|                        | SKK START           |       |       |
|------------------------|---------------------|-------|-------|
|                        | SVENSKA KENNELKLU   | IBBEN |       |
| E-post                 |                     |       |       |
| Lösenord               |                     |       | 2     |
| Log in to<br>SKK Start |                     |       | *     |
|                        |                     |       | - 11- |
|                        | LOGIN 🚽             |       |       |
|                        | RENSA LOKALA DATABA | SEN   |       |
|                        |                     |       |       |
|                        |                     |       |       |
|                        |                     |       |       |
|                        |                     |       |       |
|                        |                     |       |       |
|                        |                     |       |       |
|                        |                     |       |       |
|                        |                     |       |       |
|                        |                     |       |       |
|                        |                     |       |       |
|                        |                     |       |       |
|                        |                     |       |       |
|                        |                     |       |       |
|                        |                     |       |       |
|                        |                     |       |       |
|                        |                     |       |       |
|                        |                     |       |       |
|                        |                     |       |       |
|                        |                     |       |       |
|                        |                     |       |       |
|                        |                     |       |       |
|                        |                     |       |       |
|                        |                     |       |       |

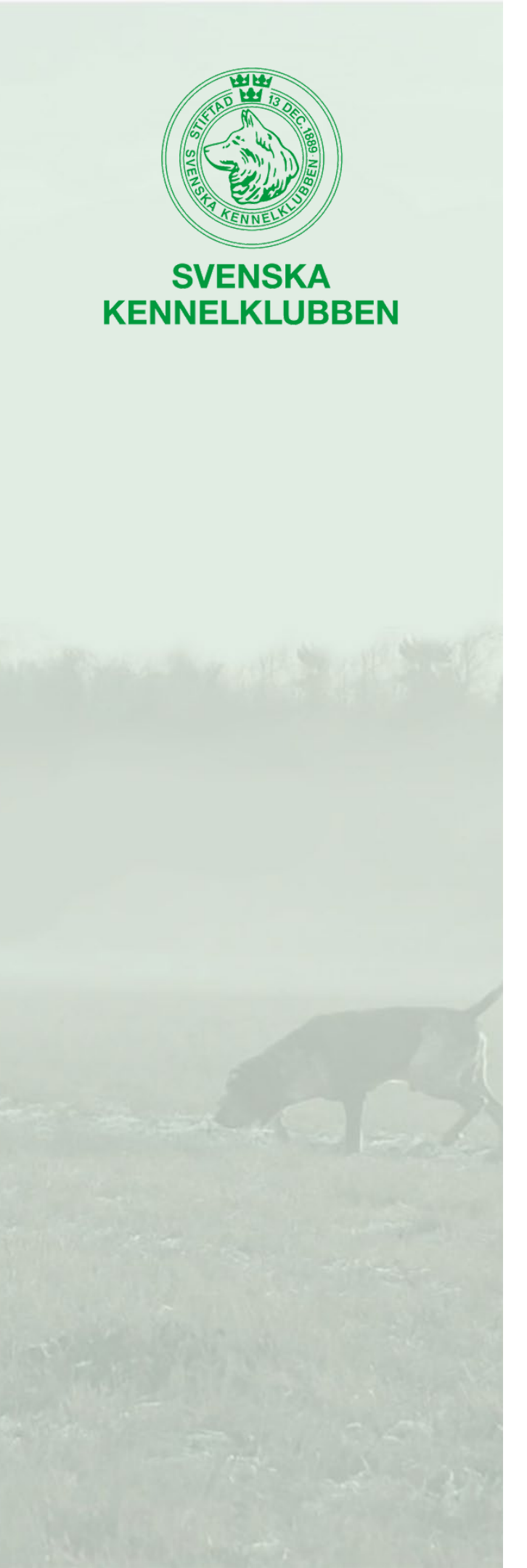

Innan du åker ut i skogen och tappar uppkoppling till Internet måste du logga in och klicka på **synkronisera**. Då hämtas de prov som du blivit tilldelad att döma upp.

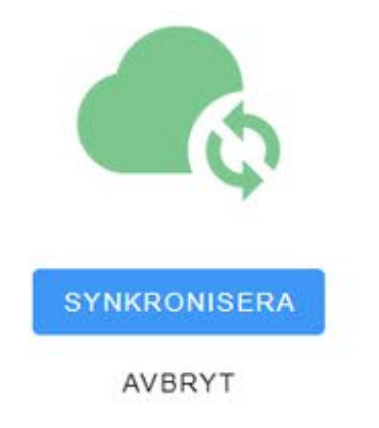

När du synkroniserat kan du hantera dina domaruppdrag i skogen utan Internetuppkoppling.

Klicka på det provtillfälle som du ska döma.

| Sök                                                     |                                                                           | Q                 |
|---------------------------------------------------------|---------------------------------------------------------------------------|-------------------|
|                                                         | Registrerade                                                              | e provtillfällen: |
| <b>#493 - SSRI</b><br>Nationellt / Öl<br>lör 7 dec. 202 | <b>C - Tollingjaktprov, Testland</b><br><l officiellt<br="">4</l>         | $\rightarrow$     |
| <b>#231 - SKF</b><br>UKL / Eftersöl<br>ons 1 jan. 202   | - <b>Jaktprov, Jenny eftersök</b><br>< / Nationellt / Ordinarie prov<br>5 | $\rightarrow$     |
| #232 - SKF<br>UKL / Natione                             | - <b>Jaktprov, Jenny Fjäll</b><br>Ilt / Ordinarie prov / Fjäll            | $\rightarrow$     |

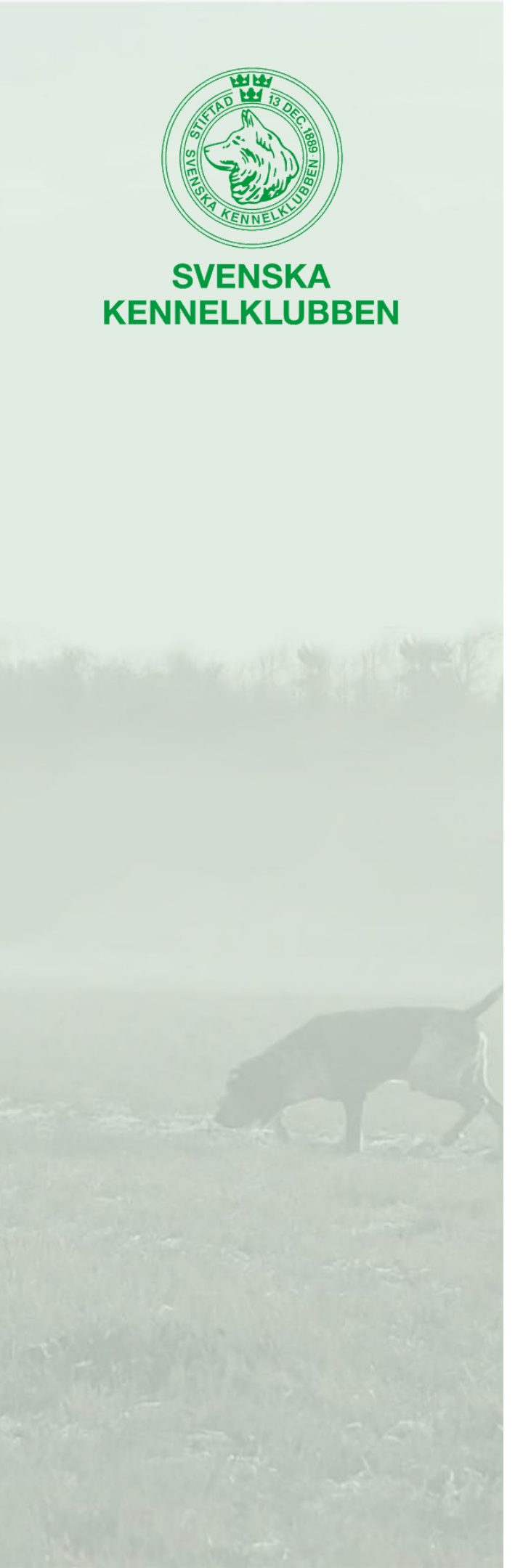

Därefter klickar du på den hund du ska döma. I exemplet är det endast en hund du ska döma vid detta tillfälle.

Färgen på pricken framför namnet ändrar färg när provet är färdigt.

Svart - ej hanterat Orange - påbörjat Grönt - klart!

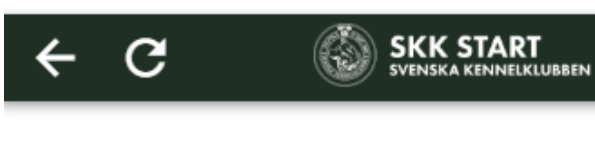

#### Viltspår

PROV-ID

#544

PLATS

Håbo-Tibble

DATUM

Mån 10 Feb. 2025

KATEGORIER

Anlagsklass / Rörligt / Officiellt

Sök

Q

 $\rightarrow$ 

Registrerade hundar: 1

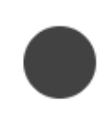

#### SANNINGSLANDETS BILBO

Klass: Anlagsklass Ras: WACHTELHUND Heldag

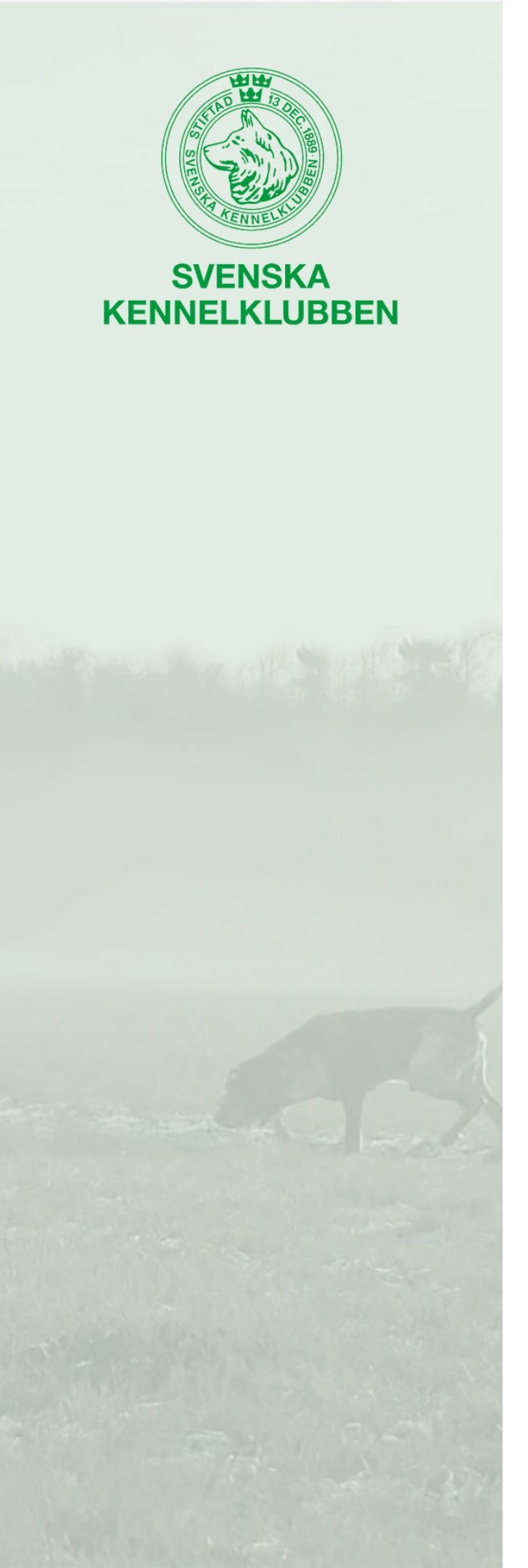

Kontrollera nu att allt stämmer. Anlagsklass, rörligt prov, officiellt.

Kontrollera att hundföraren är den som är på plats och att både hundägaren och hundföraren är medlemmar i länsklubb eller special- eller avtalsansluten rasklubb.

Klicka på Förhandskontroll.

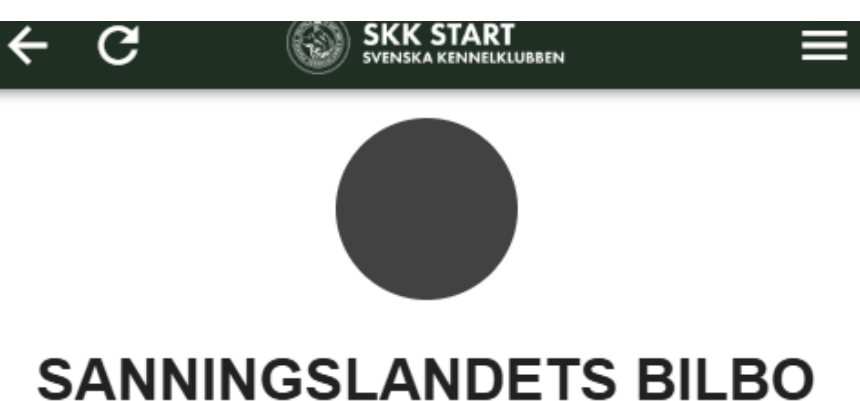

PROV-ID

#544

PLATS

Håbo-Tibble

DATUM

Mån 10 Feb. 2025

KATEGORIER

Anlagsklass / Rörligt / Officiellt

RAS WACHTELHUND

KÖN

н

ÄGARE / FÖRARE

skk admin2

CHIPNUMMER

REGISTRERINGSNUMMER

FÖRHANDSKONTROLL

**GRANSKA RESULTAT** 

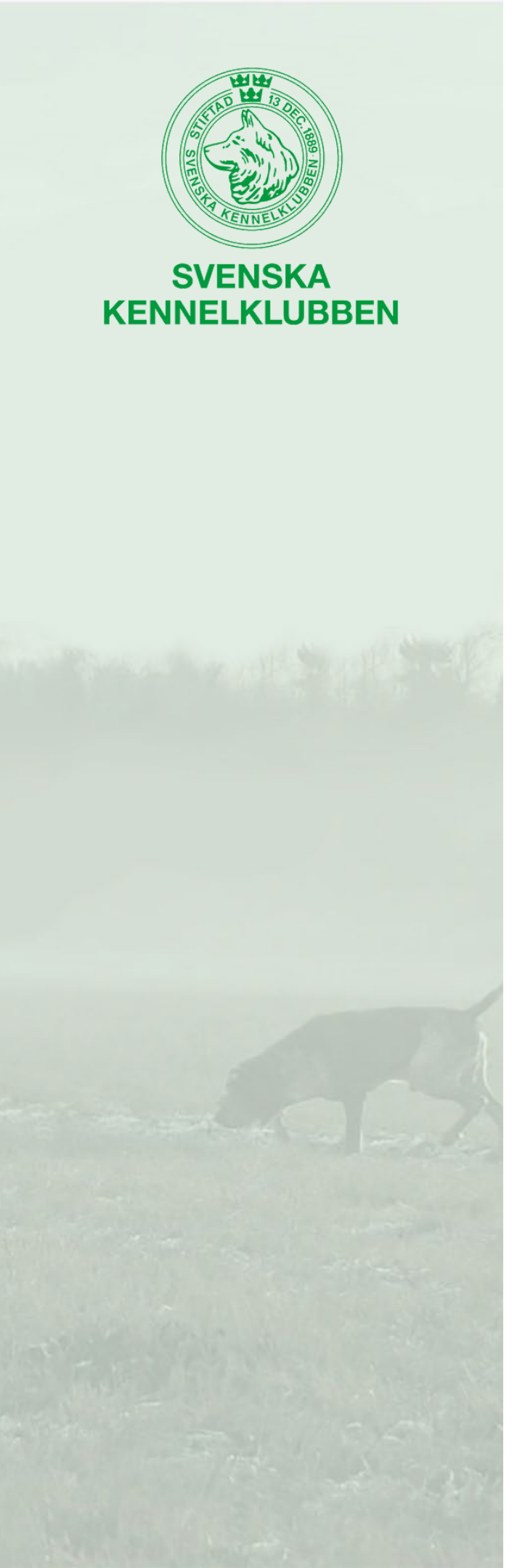

Kontrollera att det är rätt hund!

| ← C                | SKK STAL<br>SVENSKA KENNE |                    | ≡ |
|--------------------|---------------------------|--------------------|---|
|                    |                           |                    |   |
| SANNI              | SANNINGSLANDETS BILBO     |                    |   |
| PRO\<br><b>#54</b> | V-ID<br>14                | RAS<br>WACHTELHUND |   |
|                    | KONTROLL                  | ERA                |   |
|                    | CHIPNUMM                  | ER                 |   |
|                    | REGISTRERINGS             | NUMMER             |   |
| П                  | D-KONTROLL AV HU          | JND ÄR OK          | l |
| ІД-КС              | ONTROLL AV HUND           | ÄR FELAKTIGT       |   |
|                    | KOM EJ TILL S             | TART               |   |
|                    | AVBRYT                    |                    |   |
|                    |                           |                    |   |
|                    |                           |                    |   |
|                    | GRANSKA RES               | ULTAT              |   |

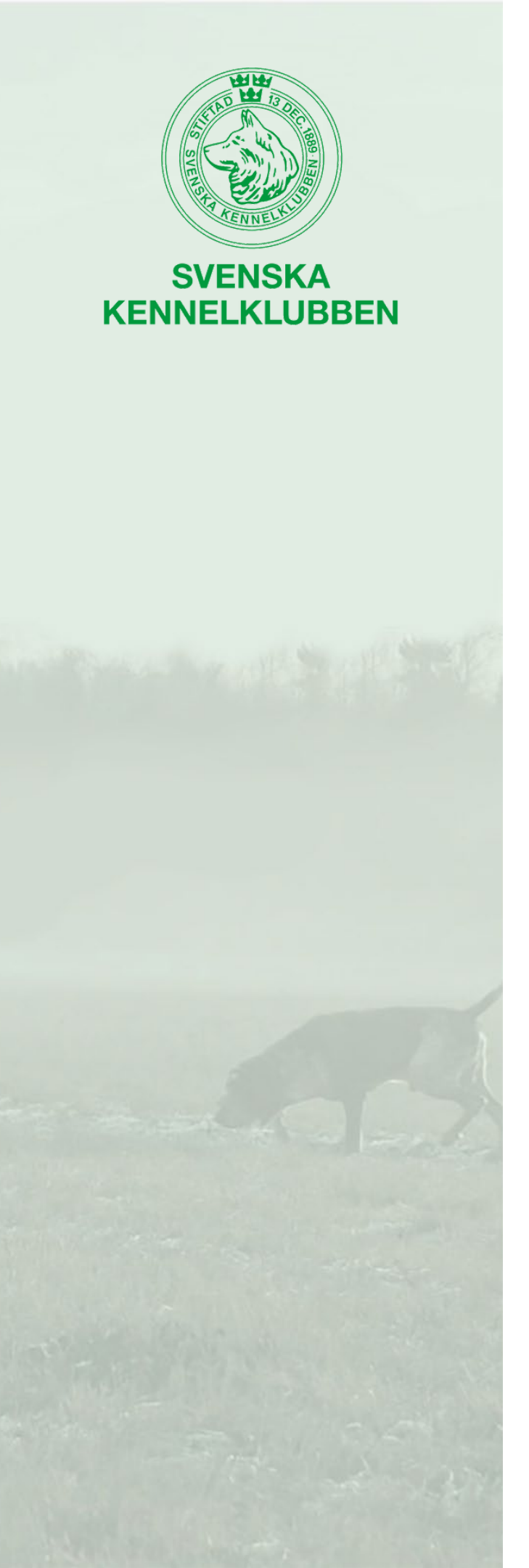

#### Gå vidare till knappen Förutsättningar.

| Anlagsklass / Rörligt /<br>Officiellt | REGISTRERINGSNUMMER |
|---------------------------------------|---------------------|
| Ø FÖRHAN                              | DSKONTROLL          |
| FÕRUTS                                | ĀTTNINGAR           |
| 1                                     |                     |

Här fyller du i datum och tid, temperatur, vind samt terrängtyp vid spårläggningen.

Om det är minusgrader, använd pilarna i fältet för att ändra till negativt värde.

Du kan markera olika typer av terräng i dropplistan.

Därefter fyller du i vilket viltslag spåret är lagt med.

Avslutningsvis anger du temperatur och vind vid provtillfället.

Om du efter att ha sparat detta kommer på att du behöver ändra något, ingen fara. Välj tillbakaknappen längst upp till vänster.

| ← C                                                                              | SKK START<br>SVENSKA KENNELKLUBBEN |           |
|----------------------------------------------------------------------------------|------------------------------------|-----------|
| Prov-ID: <b>#544</b><br>Plats: <b>Håbo-Tibble</b><br>Kategorier: <b>Anlagskl</b> | lass / Rörligt / Officiellt        | Î         |
| SANNINGSLANDI<br>Ägare: skk admin2<br>Klass: Anlagsklass                         | ETS BILBO<br>Datum: 19 feb. 20:    | 25 Heldag |
| Spår lagt                                                                        |                                    | 0         |
| 2025-02-19 09                                                                    | :20 🖃                              |           |
| Temperatur vi                                                                    | id spårläggning                    | 0         |
| 2                                                                                |                                    |           |
| Vind vid spårl                                                                   | läggning                           | (j)       |
| 🔿 Lätt                                                                           |                                    |           |
| O Medel                                                                          |                                    |           |
| 🖲 Hård                                                                           |                                    |           |
| Terrängtyp                                                                       |                                    | (i)       |
| Välj terrängtyp<br>Tätningar, Lövsk                                              | kog, Öppen mark/åker, Kuperat      | *         |

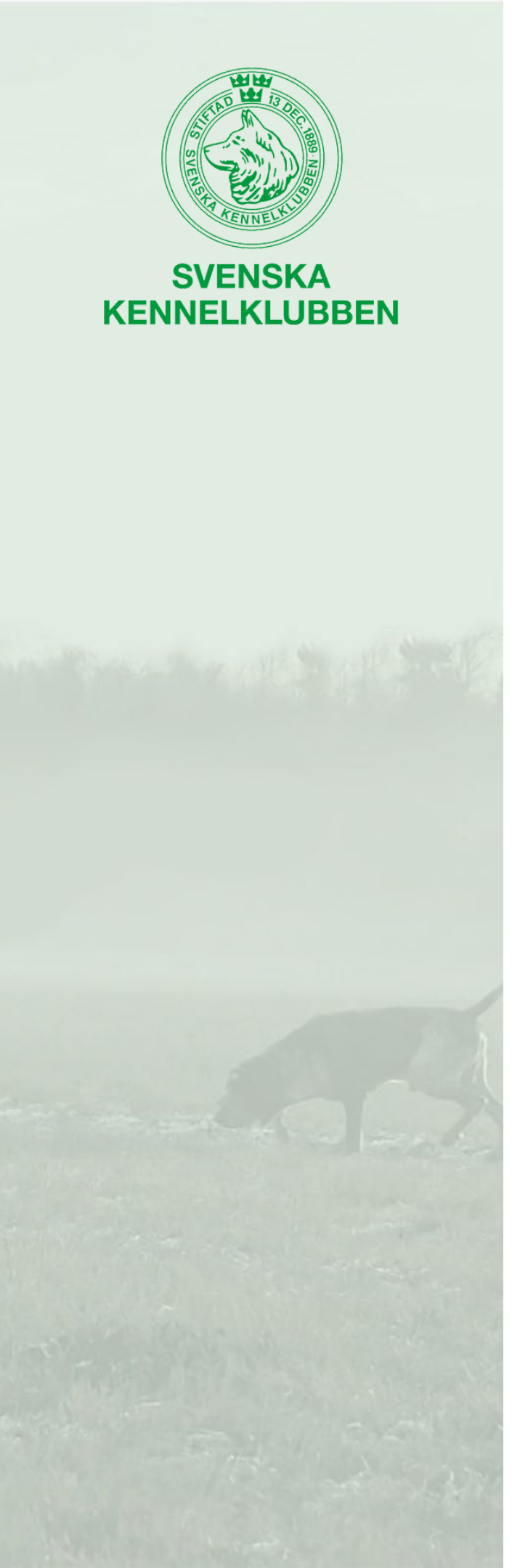

#### Nu kan ni starta spåret!

| Ø FÖRHANDSKONTROLL |  |
|--------------------|--|
| Ø FÖRUTSÄTTNINGAR  |  |
| STARTA SPÅR        |  |
| BEDÖMNING          |  |

Här fyller du systematiskt in alla moment. Sträcka 1, vinkel 1, sträcka 2, vinkel 2 osv..

Observera att det är du som domare som måste se till att spåret läggs enligt regelverket. Domarappen har ingen funktion om ett moment saknas.

Här finns möjlighet att markera om det är bloduppehåll, samt skriva en kommentar. Tänk på att hundägaren oftast uppskattar feedback, så anteckna gärna både det som är bra och det som behöver tränas vidare på eller inte fungerade så bra just den här dagen.

När alla moment är avklarade, klicka på Spara. Om du missat att fylla i ett moment får du ett meddelande att något saknas. Här kan du också gå in och ändra om du kommer på att du exempelvis vill skriva en kommentar gällande ett moment.

| ÷      | C SKI                        | K START<br>KA KENNELKLUBBEN | ≡         |
|--------|------------------------------|-----------------------------|-----------|
| Starta | spår > Sträcka 1 > Vinkel 1  | > Sträcka 2 > Vinkel 2 > S  | Sträcka 3 |
|        | Sträck                       | a 1                         | ×         |
| Ħ      | 02/19/2025, 12:28            |                             |           |
| Ē      | Bloduppehåll                 |                             |           |
| 0      | Klarar utan tvekan           |                             |           |
| 0      | Mindre tappt                 |                             |           |
| 0      | Långvarigt tappt             |                             |           |
| 0      | Osäkert kryssande            |                             |           |
| 0      | Klarar ej                    |                             |           |
|        |                              |                             |           |
| Ηι     | inden tar spårstarten utan i | tvekan med stort engager    | nang.     |
|        |                              |                             |           |
|        |                              |                             |           |
|        |                              |                             | 2944      |
|        |                              |                             | 2344      |
|        | FOREGÅENDE                   | NÄSTA                       |           |

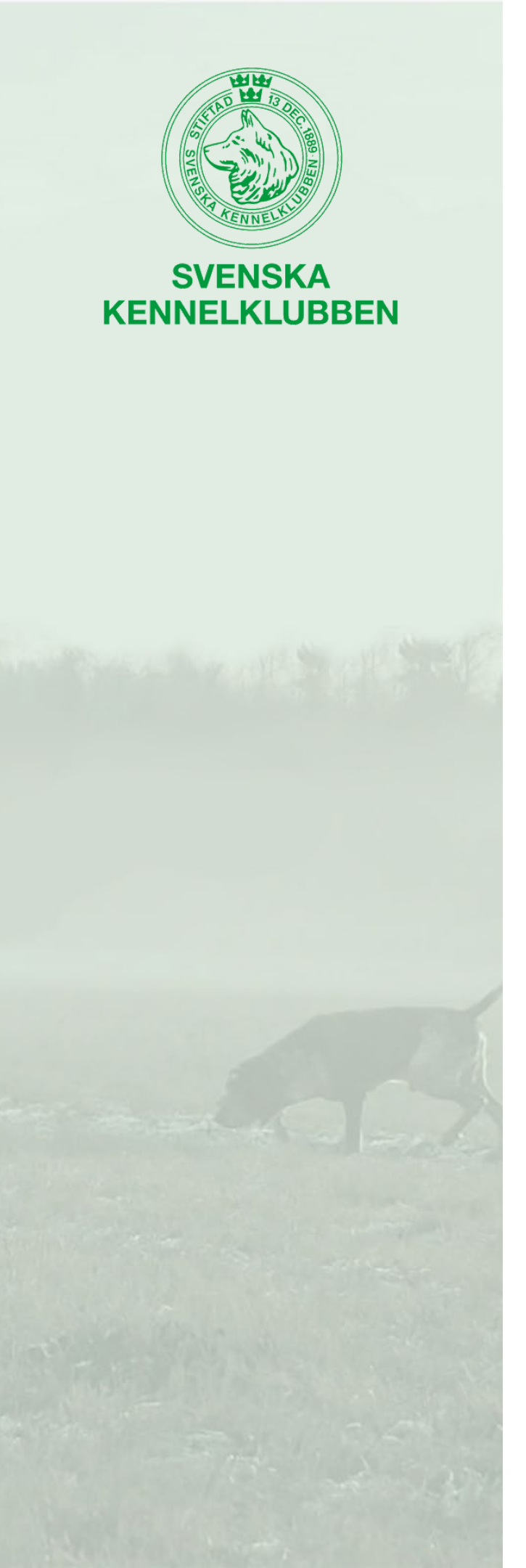

| Ø FÖRHANDSKONTROLL |
|--------------------|
| Ø FÖRUTSÄTTNINGAR  |
| STARTA SPÅR        |
| BEDÖMNING          |

När alla moment är avklarade, klicka på Spara. Om du missat att fylla i ett moment får du ett meddelande att något saknas.

Här kan du också gå in och ändra om du kommer på att du exempelvis vill skriva en kommentar gällande ett moment. Detta gör du genom att klicka på den runda knappen med ett streck i!

| ← C               | SKK START<br>SVENSKA KENNELKLUBBEN |         |          |
|-------------------|------------------------------------|---------|----------|
|                   |                                    |         | <b>^</b> |
|                   |                                    |         |          |
|                   |                                    |         |          |
|                   |                                    |         | •        |
|                   |                                    |         |          |
| 12:26             | Starta spår                        | ~       | 0        |
|                   | Sträcka 1                          | ~       | $\odot$  |
|                   | Vinkel 1                           | ~       | Ø        |
|                   | Sträcka 2                          | ~       | 0        |
|                   | Vinkel 2                           | ~       | 0        |
|                   | Sträcka 3                          | ~       | 8        |
|                   | Vinkel 3                           | ~       | 0        |
|                   | Sträcka 4                          | ~       | ۲        |
|                   | Vinkel 4                           | ~       | Ø        |
|                   | Sträcka 5                          | ~       | C        |
| 12:39             | Spårslut                           | ~       | Ø        |
|                   | Spara detta resultatet             | <u></u> |          |
|                   | SPARA                              |         |          |
| Total tid 00:13:0 | 00                                 |         | ļ        |

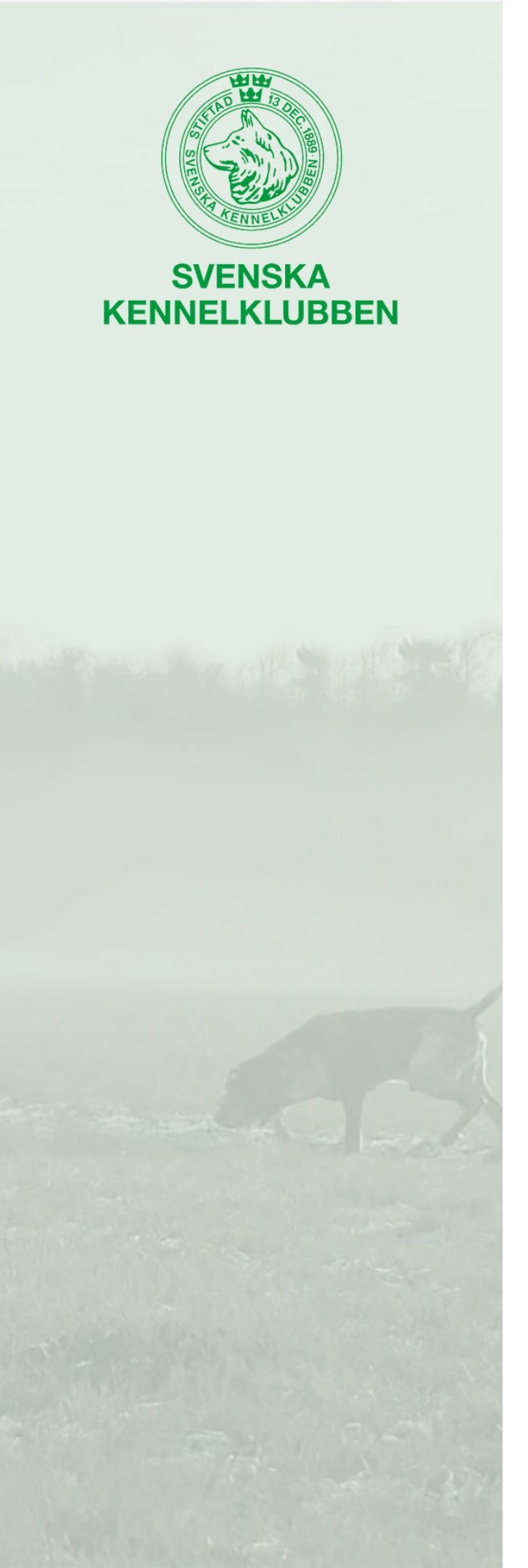

Sista momentet är knappen bedömning.

Här bedömer du hundens

Spårförmåga Arbetstempo Självständighet Pris

... och avslutar med att skriva en trevlig och uppmuntande domarkommentar.

| ← C 🚳 SKK START =                                                                                                    |  |  |
|----------------------------------------------------------------------------------------------------|--|--|
| Prov-ID: <b>#544</b><br>Plats: <b>Håbo-Tibble</b><br>Kategorier: <b>Anlagsklass / Rörligt / Officiellt</b>                  |  |  |
| SANNINGSLANDETS BILBOÄgare: skk admin2Klass: AnlagsklassDatum: 19 feb. 2025 Heldag                                          |  |  |
| O En gång ingripande / hjälp                                                                                                |  |  |
| O Två gånger ingripande / hjälp                                                                                             |  |  |
| O Mer än två gånger ingripande / hjälp                                                                                      |  |  |
| Pris                                                                                                    |  |  |
| O Godkänd                                                                                                    |  |  |
| O Ej godkänd                                                                                                    |  |  |
| O 0-pris på grund av Mentalitet                                                                                             |  |  |
| Domarkommentar                                                                                                    |  |  |
| En fantastisk spårhund som arbetar självständigt och<br>med självförtroende. Fokuserat och med glädje.<br>Underbart att se. |  |  |
| 2883                                                                                                    |  |  |
| SPARA                                                                                                    |  |  |
| STÄNG                                                                                                    |  |  |

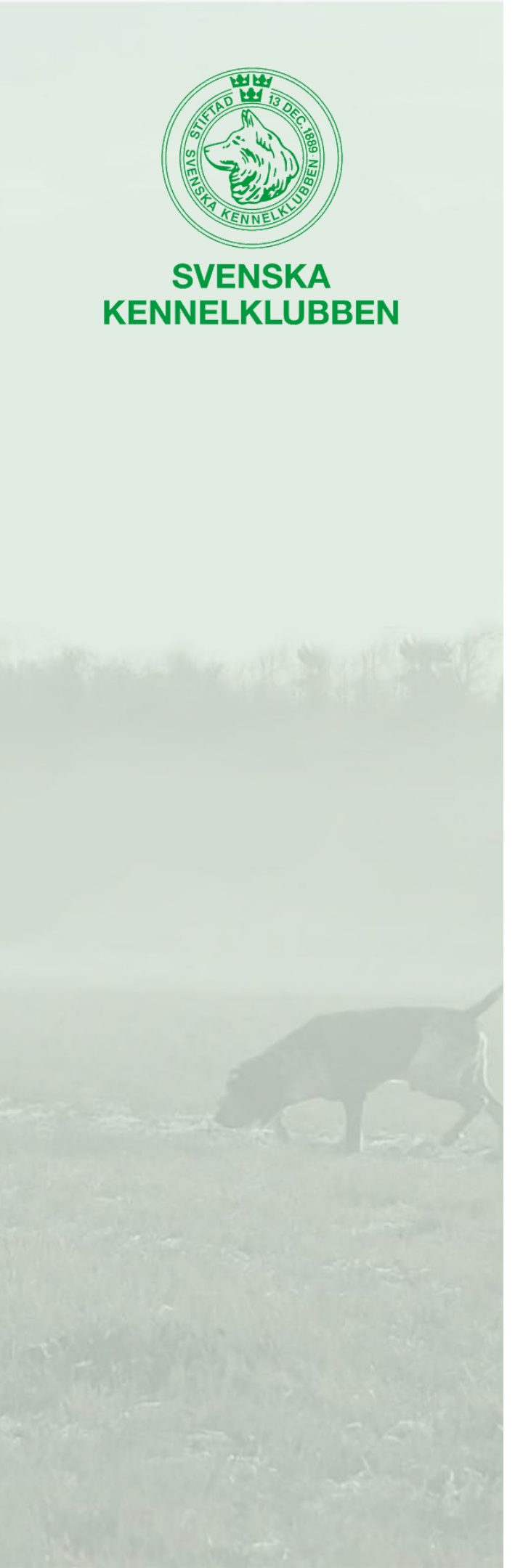

Nu avslutar du med att granska resultatet. Här är sista möjligheten att kontrollera att allt är korrekt ifyllt.

| Officiellt | REGISTRERINGSNUMMER<br>SE37213/2021 |
|------------|-------------------------------------|
| Ø FÖRHA    | INDSKONTROLL                        |
| Ø FÖRU     | TSÄTTNINGAR                         |
| ⊘ ऽा       | ARTA SPÅR                           |
| Ø BI       | EDÖMNING                            |
| GRANS      | KA RESULTAT                         |

När du är helt nöjd med ditt protokoll. Klicka på Skicka till SKK Start Web.

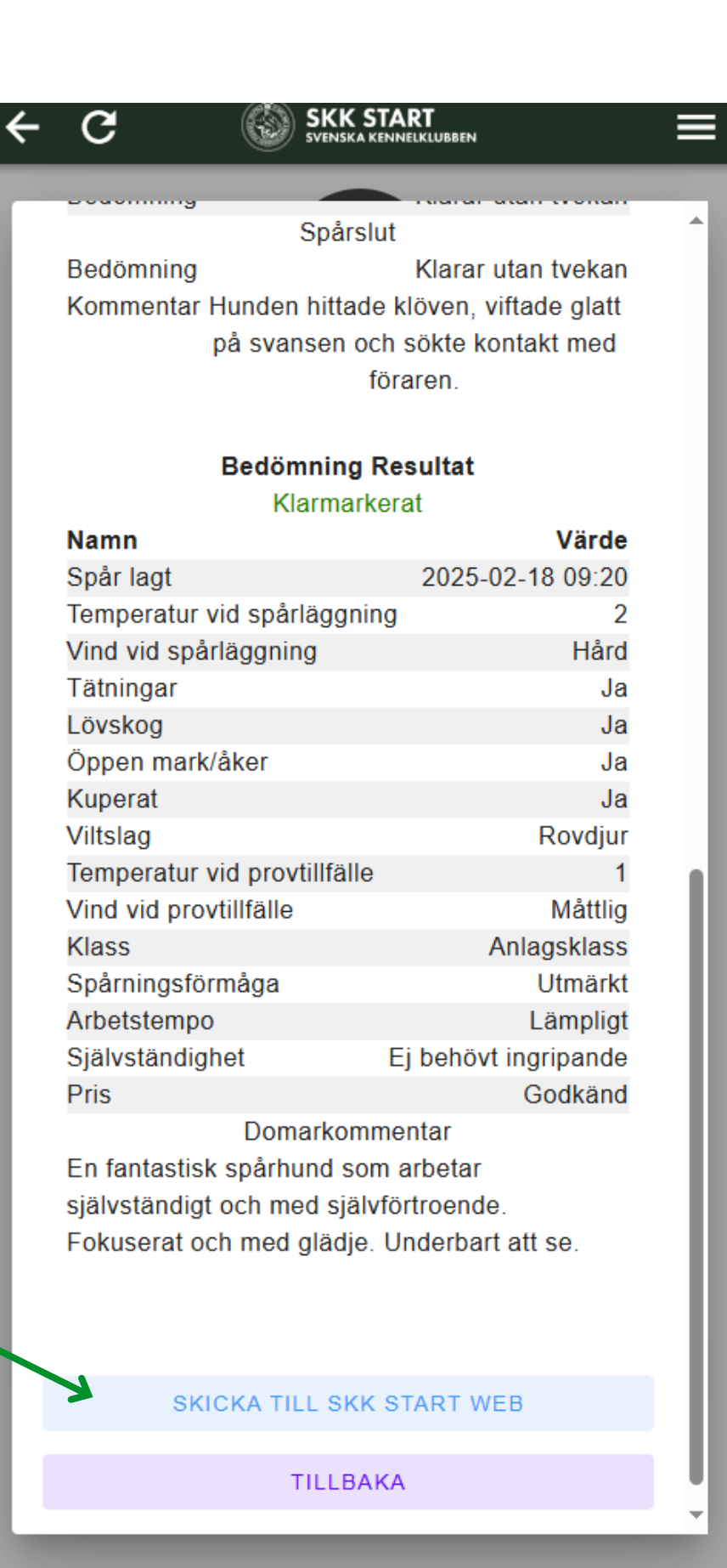

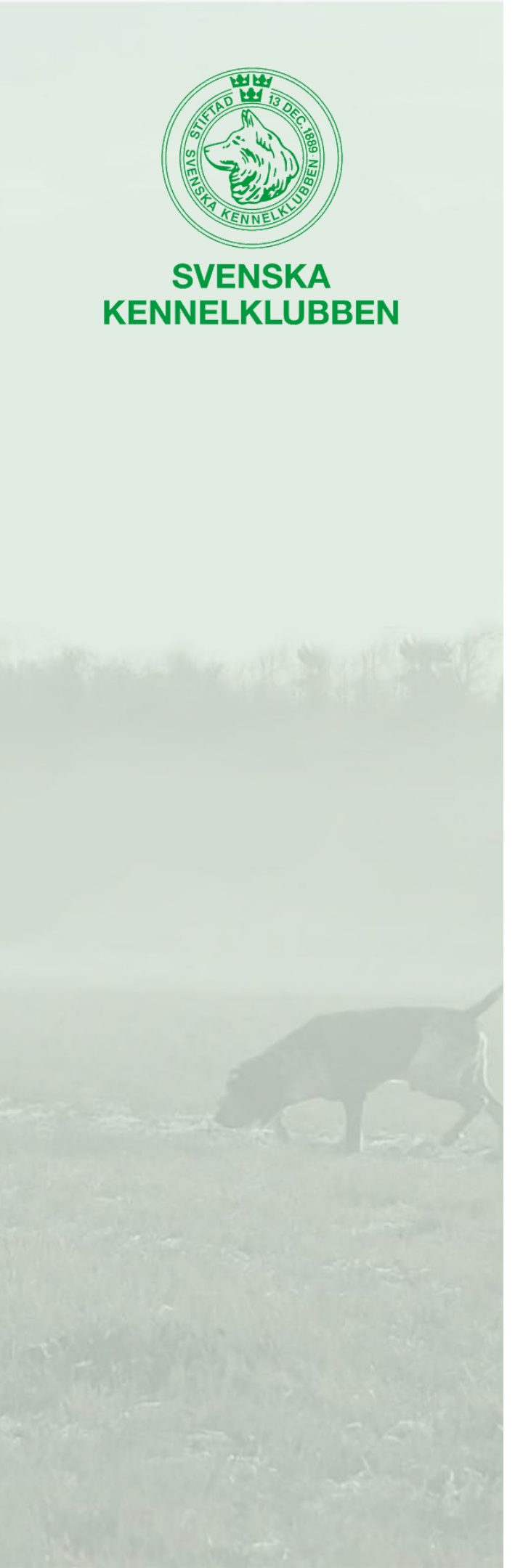

Du kan antingen nu, eller senare när du har tillgång till Internet, välja att synkronisera. Detta är ett måste för att resultatet ska föras över till SKK Start. Därefter syns din bedömning i SKK Start.

Om det finns en kollegiefunktion för detta prov granskas protokollet innan det blir synligt för hundägaren.

Observera att det är den som är ansvarig för viltspår i arrangerande special- eller avtalsansluten rasklubb som fastställer resultatet och skickar det till SKKs hunddata. Det är alltså skillnad på SKK Start och SKK Hunddata.

Har du fler prov att döma, använd bakåtpilen och hämta upp nästa hund.

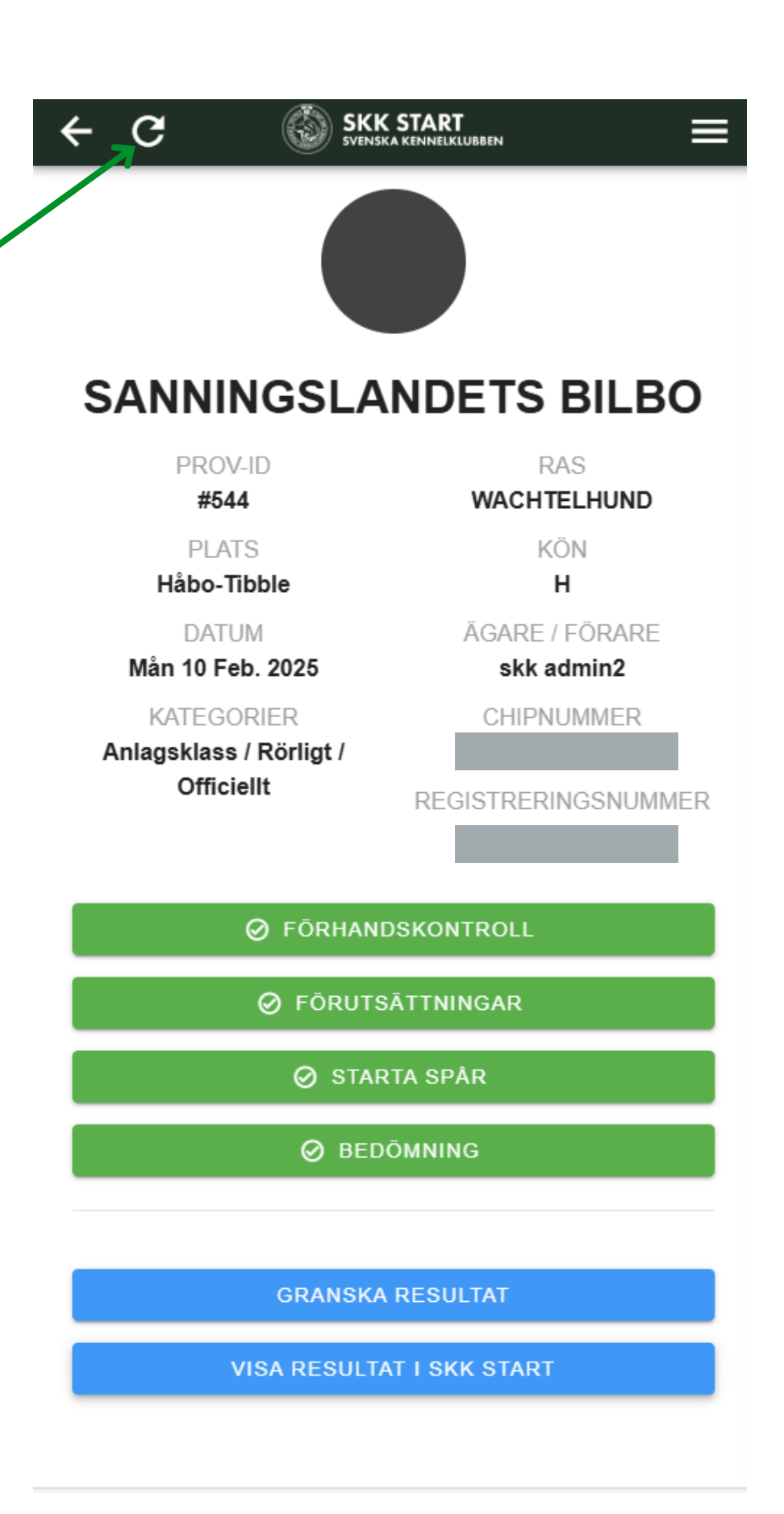